# WEB出願マニュアル

2023/12/1 更新

学校法人高千穂学園

小林西高等学校

2023

### 出願に当たってのお願い(必ずお読みください)

#### 1. プラスシードは、出願をするシステムです。

必ずマイページ登録をしてください。(マニュアル内の画像と実際の画面が異なる場合があります。)

#### 2.登録時の注意

・常用漢字以外の環境依存文字(高→髙 崎→﨑 など)は、使用しないでください。

常用外漢字がある場合は、入学手続き時に登録をします。

- ・迷惑メール対策等でドメイン指定受信を設定されている場合は、「@seed.software」ドメ インを受信できるように設定してください。
- ・令和6年度に、兄弟姉妹で出願する場合(双子など)、それぞれ別のメールアドレスで新規登録してくだ さい。
- ・これまでにプラスシードに登録されたことがある場合はそのアカウントで出願可能です。詳しくはマニュ アル P7をご覧ください。
- ・全日制と通信制は入試日程が異なります。間違えないように出願してください。

# 1. 新規登録(マイページ登録)

①本校ホームページ上部「入試のご案内」をクリックする。

※Microsoft Edge、Google Chrome、Safari をご利用ください。

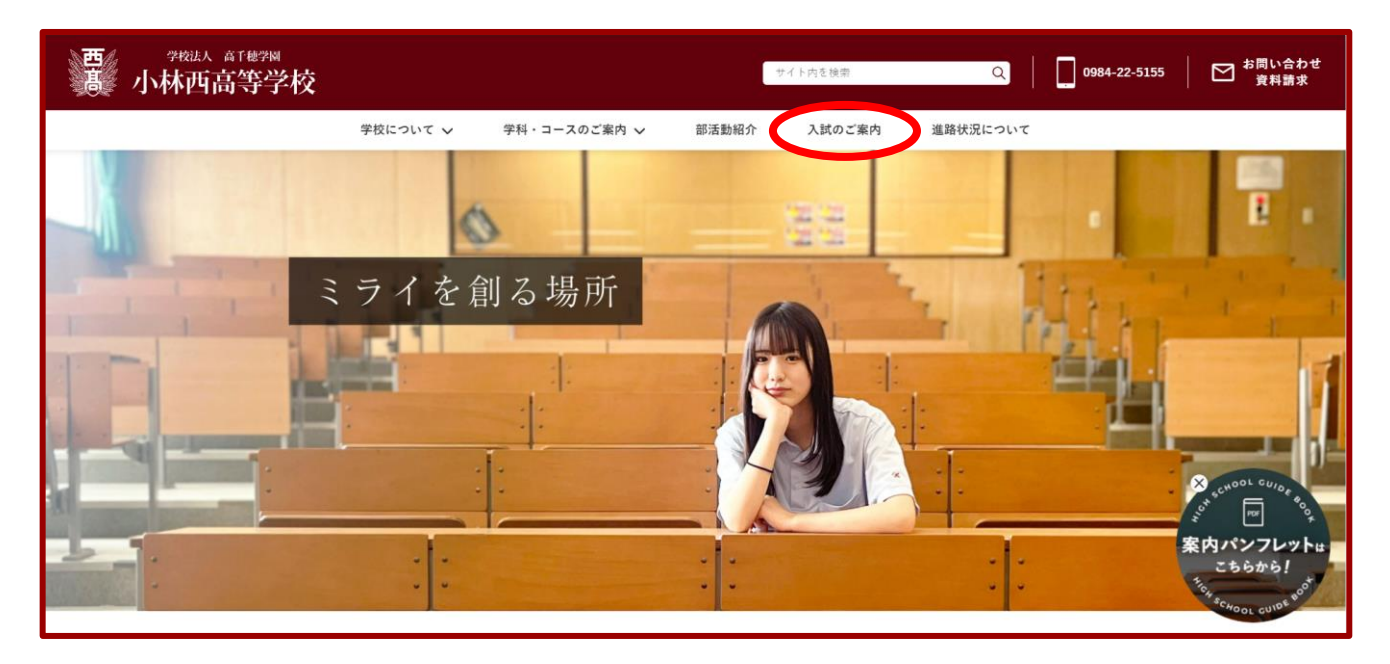

②「【全日制】2024年度一次 Web 出願入力サイトはこちら」をクリックする。

| 78.13A & T WE 788<br>小林西高等学校 |                                                                                                    | Q   0984-22-5155 | ▶ お問い合わせ<br>食料語求                                                                                                    |
|------------------------------|----------------------------------------------------------------------------------------------------|------------------|----------------------------------------------------------------------------------------------------|
|                              | 学校について > 学科・コースのご案内 > 部活動紹介 入試のご案内 進路状況について                                                                                                    |                  |                                                                                                    |
|                              | 入試のご案内                                                                                                    |                  | -                                                                                                    |
|                              | Web出願について 〜 入試募集要項【全日制】 〜 入試募集要項【通信制】 〜                                                                                                    |                  |                                                                                                    |
|                              | Web出願について                                                                                                    |                  |                                                                                                    |
|                              | 出限の際は、Web出版マニュアルモルすご得話の上、手供き毛お願いいたします。(現在準備中です。)<br>                                                                                                    |                  |                                                                                                    |
|                              | 一次Web出願入力サイト                                                                                                    |                  |                                                                                                    |
| (                            | 【金日制】     【通信制】       【金日制】2024年度     【通信制】2024年度       二次Web出版入力サイトはこちらじ     二次Web出版入力サイトはこちらじ       確認::2024年1月4日(ホ)、1月16日(水)     出業期間::2024年2月1日(ホ)、2月13日(火) |                  | Contensor Curot Curot |

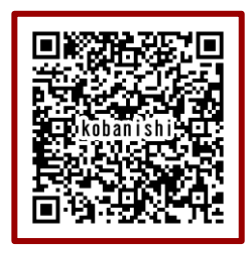

※出願サイト QR コード

スマートフォンやタブレット等で読み取ると、アクセスできます。

③BLEND を初めて利用される方は、「新規登録」をクリックする。

※オープンスクール申し込みで「新規登録」が済んでいる方は、7ページ「2.出願情報の入力」から操 作を行ってください。

|                            | < 入試日程一覧 -       |                                                                                                    | ***これはテスト用入試日程です*** |
|----------------------------|------------------|----------------------------------------------------------------------------------------------------|---------------------|
| KOBRNEH<br>ログイン            |                  |                                                                                                    |                     |
| 新規登録                       | 募集要项             |                                                                                                    |                     |
| イベント一覧                     | -150.07          |                                                                                                    |                     |
| 入試日程一覧                     | 試練者              | 节机0平度 人子試験 主口制                                                                                                 |                     |
| メルマガ登録                     | 試験日              | 2024年1月24日(水)                                                                                                  |                     |
| ご利用ガイド                     | 検定料の決済手段         | ペイジー、コンビニ決済                                                                                                    |                     |
| 利用規約                       | 出願期間             | 2023年10月25日(水) 0時00分 ~ 2023年10月31日(火) 0時00分                                                                    |                     |
| 特定商取引法に基づく表記<br>テスト画面ログアウト | 出願期間に関する<br>補足説明 | 受験票ダウンロード期間 2023年01月19日(金)10:00~                                                                               |                     |
|                            | 検定料              | • 受驗料 10,000円                                                                                                  |                     |
|                            | 検定料に関する<br>補足説明  | ・夏のオープンスクールおよび秋のオープンスクールのどちらち参加した受験生は受験料10000を免除します。<br>・夏のオープンスクールまたは秋のオープンスクールのどちらかに1回参加した生徒は受験料5000円を免除します。 |                     |
|                            | オンライン合否確認        | 利用できません                                                                                                    |                     |
|                            | 合格発表日時           | 2024年2月2日(金) 0時00分 ~ 2024年3月31日(日) 23時59分                                                                      |                     |
|                            | 合格発表に関する<br>補足説明 | 合格発表は各中学校を通して行います。出験ページからは確認できませんのでご了承ください。                                                                    |                     |
|                            | 入学金のオンライン決済      | 利用できません                                                                                                    |                     |
|                            | 募集人員             | 普通料 35名<br>ビジネス総合料(ビジネス・美容) 35名<br>調理料 30名                                                                     |                     |
|                            |                  | 一覧へ ログイン 新規登録                                                                                                  |                     |

④任意のメールアドレスを入力し、「利用規約に同意します」にチェック(√)を入れて「送信する」をクリックする。

| 小林西高等学校<br>マイページ登録                                                                                                    |
|----------------------------------------------------------------------------------------------------|
| ログインIDとしてご利用いただくご自身のメールアドレスを入力して「送信する」ボタンを押して<br>ください。<br>入力されたメールアドレス宛に、本登録用のURLリンクをお送りします。                                                            |
| メールをご確認の上、本登録URLにアクセスしてください。<br>プラスシードでは1つのメールアドレスで複数の学校に対してログインが可能です。<br>また、1つのメールアドレスに対して兄弟や姉妹のアカウントを追加することも可能です。<br>すでに他の学校で登録済みの方はごさら1からログインしてください。 |
| ※迷惑メール対策等でドメイン指定受信を設定されている場合は、<br>「@seed.software」ドメインを受信できるように設定してください。                                                                                |
| ×-1,17 K L Z                                                                                                    |
| 「川用規約に同意します                                                                                                    |
| 送信する                                                                                                    |

| マイページ登録                                  |  |
|------------------------------------------|--|
| 入力されたメールアドレスに、本登録URLをお送りしました。            |  |
| 戻る                                       |  |
| システム運用:モチペーションワークス株式会社   利用規約&プライバシーポリシー |  |
|                                          |  |
|                                          |  |
|                                          |  |
|                                          |  |
|                                          |  |

④メールを確認し、届いたメールに記載されている URL にアクセスする。

|   | [プラスシード][小林西高等学校]本登録URLのお知らせ 🞯 トレイメ                                                                                                    |                       |   | ¢ | ß |
|---|----------------------------------------------------------------------------------------------------|-----------------------|---|---|---|
|   | PLUS SEED <no-reply@seed.software><br/>To 自分 ▼</no-reply@seed.software>                                                                                            | 10:48 (2 分前)          | ☆ | ¢ | : |
|   | ※このメールはWEB出願システム「プラスシード」から自動送信しています。                                                                                                    |                       |   |   |   |
|   | プラスシードへの仮登録が完了しました。                                                                                                    |                       |   |   |   |
|   | 下記に記載されているURLから、本容録のお手続きをお願いいたします                                                                                                    |                       |   |   |   |
| < | https://seed.software/mail_auth_complete?token=4eb14edf273b920717af219902fcf091ebb12ac1&school_code=k<br>※60分以内にのたたクリックさわない場合、URLが無効になります。<br>その場合は、再度仮登録を行ってください。 | <u>obayashi-nishi</u> |   |   |   |
|   | ※このメールはシステムより自動送信されています。<br>こちらのメールにご返信いただいてもご連絡できませんので、ご了承ください。                                                                                                   |                       |   |   |   |
|   | ーーーーーーーーーーーーーーーーーーーーーーーーーーーーーーーーーーーー                                                                                                    |                       |   |   |   |

※60分以内に URL をクリックされない場合、URL が無効になります。その場合は、再度③からやり直して ください。 ⑤「次へ」をクリックする。

| <br>マイページ登録                            |  |
|----------------------------------------|--|
| メール認証が完了しました。<br>本登録へお進みください。          |  |
| *                                      |  |
| システム運用:モチベーションワークス株式会社 利用規約&プライバシーポリシー |  |
|                                        |  |

⑥マイページ登録画面に必要事項を入力し、「登録する」をクリックする。

「※」は入力必須です。

| ₹1                              | イページ登録<br>                       |
|---------------------------------|----------------------------------|
| ※保護者ではな<br>※氏名には                | よく受験生の情報を入力ください<br>常用漢字を使用してください |
| 受験主氏名(姓) 🗰                      | 受験生氏名(名) ※                       |
| 氏名(姓)                           | 氏名(名)                            |
| ※氏名には常用漢字を使用してください<br>ふりがな(姓) ※ | ふりがな (名) ※                       |
| ふりがな(姓)                         | ふりがな(名)                          |
| <b>性別 ※</b><br>● 男性 ○ 女性        |                                  |
| <b>生年月日 ※</b><br>▼元号 ▼年 年 ▼月 月  | <b>V</b> B B                     |
| メールアドレス(ロクイン時に使用)<br>@qmail.com |                                  |
| パスワード *                         |                                  |
|                                 | (半角英数8文字以上)                      |
| バスワード(確認用) *                    |                                  |
|                                 | (半角英数8文字以上)                      |
| 中学校名 ※                          |                                  |
| メルマガ登録                          |                                  |
| メルマガに登録                         |                                  |
|                                 | 8875                             |
| シンユナヤ 痛田・ エオペーション               | パーーカフルボ会社   知田博的&ブライバや/一光川や/一    |

⑦登録完了の画面が表示されたら、「ログインする」をクリックする。

または、届いたメールに記載されているURLをクリックしてログインする。

#### 〈登録完了画面〉

| <br>マイページ登録                                       |  |
|---------------------------------------------------|--|
| 登録が完了しました<br>ログインする                               |  |
| 5.7二人運用,工エペーションパー,ハ7点水会外(利用地放きブニノバケー,一切15         |  |
| システム通知 - ビディーションフージス(85.42311」 利用がありなノ ションシー パンシー |  |
|                                                   |  |
|                                                   |  |
|                                                   |  |
|                                                   |  |
|                                                   |  |

〈メール〉

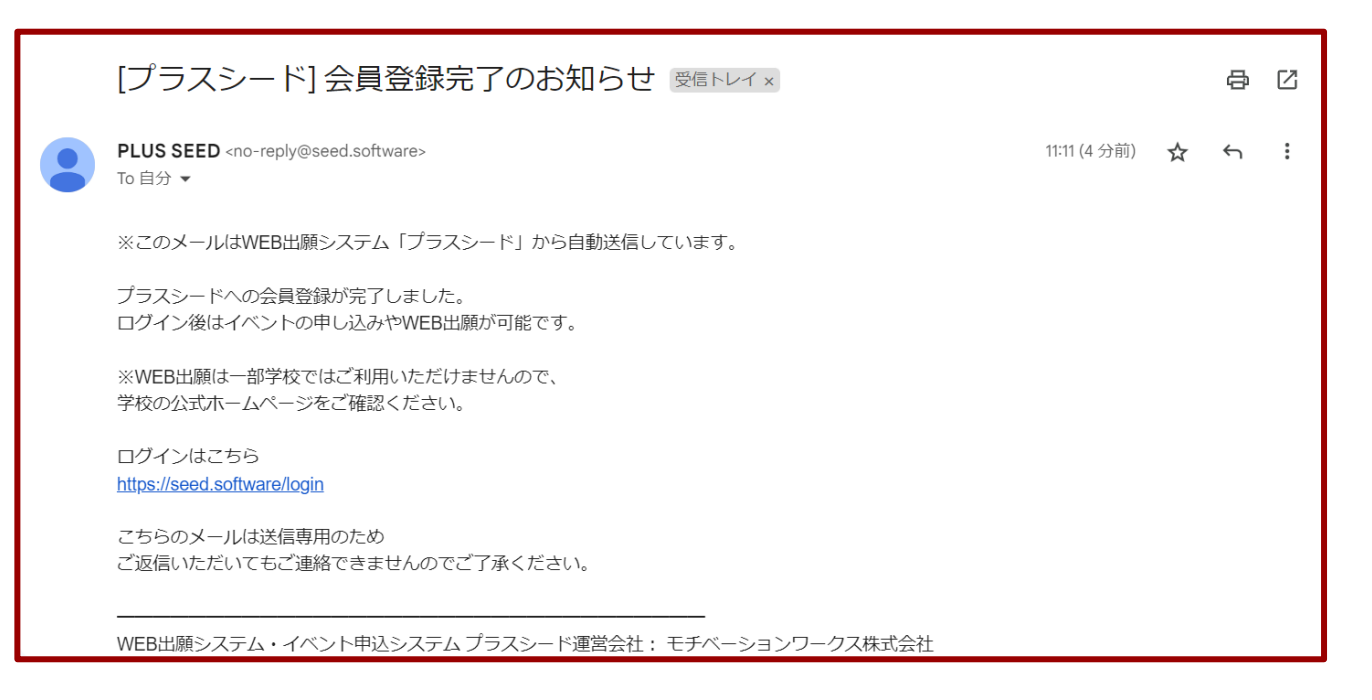

# 2. 出願情報の入力

①マイページの左側タブより「入試日程一覧」をクリックして、表示された入試日程をクリックする。

|              | < 入試日程一覧 [小林西高等学校 | []             | ***これはテスト用入試日曜です                         |
|--------------|-------------------|----------------|------------------------------------------|
| 小林 西         |                   |                |                                          |
| イベント一覧       | 入試日程を1つ選択してくたさい   |                |                                          |
| イベント申込状況     | 試験日               | 試験名            | 出願期間                                     |
| 入試日程一覧       | 2024年1月24日(水)     | 令和6年度 入学試験 全日制 | 2023年10月25日(水) 0時00分 ~ 2023年10月31日(火) 23 |
| 入試出願状況       |                   |                | 時59分                                     |
| 登録情報の変更      | 2024年1月24日(水)     | 令和6年度 入学試験 通信制 | 2023年10月25日(水) 0時00分 ~ 2023年10月31日(火) 23 |
| アカウント情報      |                   |                | 時59分                                     |
| 『利用ガイド       |                   |                |                                          |
| 间用規約         |                   |                |                                          |
| 行定商取引法に基づく表記 |                   |                |                                          |
| ログアウト 🕞      |                   |                |                                          |
| テスト画面ログアウト   |                   |                |                                          |
|              |                   |                |                                          |
|              |                   |                |                                          |
|              |                   |                |                                          |
|              |                   |                |                                          |
|              |                   |                |                                          |
|              |                   |                |                                          |

※「全日制」と「通信制」は別日程になりますので、間違えないようにしてください。

#### ②「出願へ進む」をクリックする。

|                                     | < 入試日程一覧 -       | 日程詳細                                                                                                    | ***ごれはテスト用入試日程です*** |
|-------------------------------------|------------------|----------------------------------------------------------------------------------------------------|---------------------|
| 小林西                                 |                  |                                                                                                    |                     |
| イベント一覧                              | 募集要項             |                                                                                                    |                     |
| イベント申込状況                            | 試験名              | 令和6年度入学試験 全日制                                                                                                    |                     |
| 入試日程一覧                              | 試験日              | 2024年1月24日(水)                                                                                                    |                     |
| 入試出願状況                              | 検定料の決済手段         | ペイジー、コンピニ決済                                                                                                    |                     |
| 登録情報の変更                             | 出願期間             | 2023年10月25日(水) 0時00分 ~ 2023年10月31日(火) 23時59分                                                                                                    |                     |
| アカウント情報<br>ご利用ガイド                   | 出願期間に関する<br>補足説明 | 受験票ダウンロード期間 2023年01月19日(金)10:00~                                                                                                    |                     |
| 利用规約                                | 検定料              | • 受験料 10,000円                                                                                                    |                     |
| 特定施取引法に基づく表記<br>ログアウト<br>テスト画面ログアウト | 検定料に関する<br>補足説明  | ・夏のオープンスクールおよび秋のオープンスクールのどちらも参加した受験生は受験料10000を免除します。<br>・夏のオープンスクールまたは秋のオープンスクールのどちらかに1回参加した生後は受験料5000円を免除します。<br>・検定料の払込手数料(ペイジー517円、コンピニ330円)は受験者負担となります。 |                     |
|                                     | オンライン合否確認        | 利用できません                                                                                                    |                     |
|                                     | 合格発表日時           | 2024年2月2日(金) 0時00分 ~ 2024年3月31日(日) 23時59分                                                                                                    |                     |
|                                     | 合格発表に関する<br>補足説明 | 合格発表は各中学校を通して行います。出願マイページからは確認できませんのでご了承ください。                                                                                                    |                     |
|                                     | 入学金のオンライン決済      | 利用できません                                                                                                    |                     |
| *                                   | 募集人員             | 普通科 40名<br>ビジネス総合料(ビジネスコース・美容コース) 40名<br>調理科 30名                                                                                                    |                     |
|                                     |                  |                                                                                                    |                     |

#### ③必要事項を入力し、「確認画面へ」をクリックする。

「※」は入力必須です。

※入力の途中で中断する場合は「下書き保存」をクリックしてください。

|              |                                    |                                                      | ***ごれはテスト用入試用程です*** |
|--------------|------------------------------------|------------------------------------------------------|---------------------|
|              | < 入試日程─                            | 覧 - 日程詳細 - 出願                                        |                     |
| 小林 西         | ※氏名等を変更する                          | 場合は [こちら]                                            |                     |
| イベント一覧       | 入試日程                               |                                                      |                     |
| イベント申込状況     | 244.447.57                         | 1.11                                                 |                     |
| 入試日程一覧       | 子仪石                                |                                                      | _                   |
| 登録情報の変更      | 試験名                                | 1940年度入学試験 至日制                                       | _                   |
| アカウント情報      | 試験日                                | 2024年1月24日(水)                                        |                     |
| ご利用ガイド       |                                    |                                                      |                     |
| 利用規約         | 受験生情報 ※(                           | の項目は入力/選択必須                                          |                     |
| 特定商取引法に基づく表記 | 氏名                                 | 小林 西                                                 |                     |
| ロクアワト<br>    | ふりがな                               | こばやし にし                                              |                     |
|              | 性別                                 | 男性                                                   |                     |
|              | 生年月日 ※                             | 平成20年4月2日                                            |                     |
|              | 郵便番号 ※<br>(ハイフン付き・半角)              | 郵便器号                                                 |                     |
|              | 住所 ※                               | 住所                                                   |                     |
|              | 電話番号 💥<br>(ハイフン付き・半角)              | 帶託番号<br>風話香う                                         |                     |
|              | 中学校名 💥                             | 小林市 小林西中学校                                           |                     |
|              | 保護者氏名<br><mark>※</mark>            |                                                      |                     |
|              | 保護者氏名ふり<br>がな ※                    |                                                      |                     |
|              | 保護者続柄<br><mark>※</mark>            |                                                      |                     |
|              | 保護者住所が受<br>験生と同じ<br><mark>※</mark> | <ul> <li>はい</li> <li>いいえ</li> </ul>                  |                     |
|              | 專願併願 ※                             | ○ 専頭 ○ 併頭                                            |                     |
|              | 第1志望 ※                             | ○ 普通科 ○ ビジネス総合科・ビジネスコース ○ ビジネス総合科・美容コース ○ 調理科        |                     |
|              | 第2志望 💥                             | ○ 普通科 ○ ビジネス総合科・ビジネスコース ○ ビジネス総合科・美容コース ○ 調理科 ○ 希望なし |                     |

※出願項目の入力はここまでです。ここから先は検定料の免除額によって表示される画面が変わり

ます。

#### ● ②の場合は、「ペイジー」または「コンビニ決済」を選択して「確認画面へ」をクリックする。

●免除無しの場合(検定料10000円)

| 定料     | 受験料 10,000円(税込)                      |                                                |  |
|--------|--------------------------------------|------------------------------------------------|--|
| :払方法 💥 | 0 ペイジー                               | (+別途: 517円)                                    |  |
|        | ○ コンピニ渉ン                             | (+別途: 330円)                                    |  |
|        | ※ペイジーが利用できる金融機関は<br>※コンビニ決済が利用できるコンビ | [こちら] です<br>ニは「ローソン、ファミリーマート、ミニストップ、セイコーマート」です |  |

25000円免除の場合(検定料5000円)

| 定料                                                                              | 受験料 5,000円(税込) |             |  |  |
|---------------------------------------------------------------------------------|----------------|-------------|--|--|
| 私方法 💥                                                                           | 0 ペイジー         | (+別途: 517円) |  |  |
|                                                                                 | 〇 コンビニ決定       | (+別途: 330円) |  |  |
| ※ペイジーが利用できる金融機関は [こちら] です<br>※コンビニ決済が利用できるコンビニは「ローソン、ファミリーマート、ミニストップ、セイコーマート」です |                |             |  |  |

③の場合は志望学科の選択以降、「支払いについて」の項目は表示されません。学科を選択後、

「確認画面へ」をクリックする。

③1000円免除の場合(検定料0円)

| 專願併願 💥 | ○ 専頭 ○ 併頭                                            |
|--------|------------------------------------------------------|
| 第1志望 💥 | ○ 普通科 ○ ビジネス総合科・ビジネスコース ○ ビジネス総合科・美容コース ○ 調理科        |
| 第2志望 ※ | ○ 普通科 ○ ビジネス総合科・ビジネスコース ○ ビジネス総合科・美容コース ○ 調理科 ○ 希望なし |
|        | 戻る 下書き保存 確認画面へ                                       |

#### ④入力内容を確認して、「利用規約に同意します」にチェック(√)を入れて「送信する」をクリックする。

|                                                                                        | < 入試日程一覧 -                                                                                                | 日程詳細 - 出願                      | 内容の確認                           |                               |  |  |  |  |
|----------------------------------------------------------------------------------------|----------------------------------------------------------------------------------------------------|--------------------------------|---------------------------------|-------------------------------|--|--|--|--|
| 小林 西                                                                                   | 以下の内容で登録しますがよろしいですか?                                                                                      |                                |                                 |                               |  |  |  |  |
| イベント一覧                                                                                 | ※氏名等を変更する場合は[こちら]                                                                                         |                                |                                 |                               |  |  |  |  |
| イベント申込状況                                                                               | -<br>λ 試日 雜                                                                                               |                                |                                 |                               |  |  |  |  |
| 入試日程一覧                                                                                 |                                                                                                    |                                |                                 |                               |  |  |  |  |
| 入試出願状況                                                                                 | 学校名                                                                                                    | 小林西高等学校                        | 高等学校                            |                               |  |  |  |  |
| 登録情報の変更                                                                                | 試験名                                                                                                    | 令和6年度 入学試験 全日                  | 渡入学試験 全日制                       |                               |  |  |  |  |
| アカワント情報<br>                                                                            | 試験日                                                                                                    | 2024年1月24日(水)                  | 4年1月24日(水)                      |                               |  |  |  |  |
| 利用規約                                                                                   |                                                                                                    |                                |                                 |                               |  |  |  |  |
| 特定商取引法に基づく表記                                                                           | 出版情報                                                                                                    |                                |                                 |                               |  |  |  |  |
| ログアウト 🕞                                                                                | 氏名 小林西                                                                                                    |                                |                                 |                               |  |  |  |  |
|                                                                                        | ふりがな                                                                                                    | こばやし にし                        | にばやし にし                         |                               |  |  |  |  |
|                                                                                        | 性別                                                                                                    | 男性                             |                                 |                               |  |  |  |  |
|                                                                                        | 生年月日                                                                                                    | 平成20年4月2日                      |                                 |                               |  |  |  |  |
|                                                                                        | 郵便番号                                                                                                    | 886-0007                       |                                 |                               |  |  |  |  |
|                                                                                        | 住所                                                                                                    | 宮崎県小林市真方 2 1 8 – 1 レジデンス愛宕B    |                                 |                               |  |  |  |  |
|                                                                                        | 電話番号                                                                                                    | 080-5249-9158                  | 0-5249-9158                     |                               |  |  |  |  |
|                                                                                        | 中学校名                                                                                                    | 小林西中学校                         |                                 |                               |  |  |  |  |
|                                                                                        | 保護者氏名                                                                                                    | 黑仁田一郎                          | 魚仁田一郎                           |                               |  |  |  |  |
|                                                                                        | 保護者氏名ふりがな                                                                                                 | くろにたいちろう                       |                                 |                               |  |  |  |  |
|                                                                                        | 保護者統柄                                                                                                    | \$                             |                                 |                               |  |  |  |  |
|                                                                                        | 保護者住所が受験生と同じ                                                                                              | はい                             | はい                              |                               |  |  |  |  |
|                                                                                        |                                                                                                    |                                |                                 |                               |  |  |  |  |
|                                                                                        | 第1志望                                                                                                    | 普通科                            |                                 |                               |  |  |  |  |
|                                                                                        | 第2志望                                                                                                    |                                |                                 |                               |  |  |  |  |
|                                                                                        | 第3志望                                                                                                    | 調理科                            |                                 |                               |  |  |  |  |
|                                                                                        |                                                                                                    |                                |                                 |                               |  |  |  |  |
|                                                                                        | 支払いについて                                                                                                   |                                |                                 |                               |  |  |  |  |
|                                                                                        |                                                                                                    |                                |                                 |                               |  |  |  |  |
|                                                                                        |                                                                                                    | 受験料                            | 10,000円                         |                               |  |  |  |  |
|                                                                                        | 検定料                                                                                                    | システム利用料                        | 330円                            |                               |  |  |  |  |
|                                                                                        |                                                                                                    | お支払い合計金額                       | 10,330円(税込)                     |                               |  |  |  |  |
|                                                                                        | 支払方法                                                                                                    | コンビニ決済                         |                                 |                               |  |  |  |  |
|                                                                                        | これ                                                                                                    | 以降は出願をキャンセルで                   | できません。検定料や手                     | <b>放料は一切返金できませんのでご注意ください。</b> |  |  |  |  |
|                                                                                        |                                                                                                    | ※迷惑メール対策等で<br>『@seed software』 | *<br>ドメイン指定受信を設う<br>ドメインを受信できる。 | だされている場合は、<br>こうに短定してください。    |  |  |  |  |
|                                                                                        | <ul> <li>□ 1. 頭データの送信と検定料の決済を行うにあたり、</li> <li>□ 1. 目前システム「プラスシード」の利用規約 に同意します</li> <li>戻る 送信する</li> </ul> |                                |                                 |                               |  |  |  |  |
| 「送信する」ボタンを押した後、出版第了の画面が表示されるまでに画面を指じたりプラウザの「戻る」ボタンを押すと、<br>出版が取り消しとなりますのでご注意ください。<br>マ |                                                                                                    |                                |                                 |                               |  |  |  |  |

#### 〈送信後画面〉

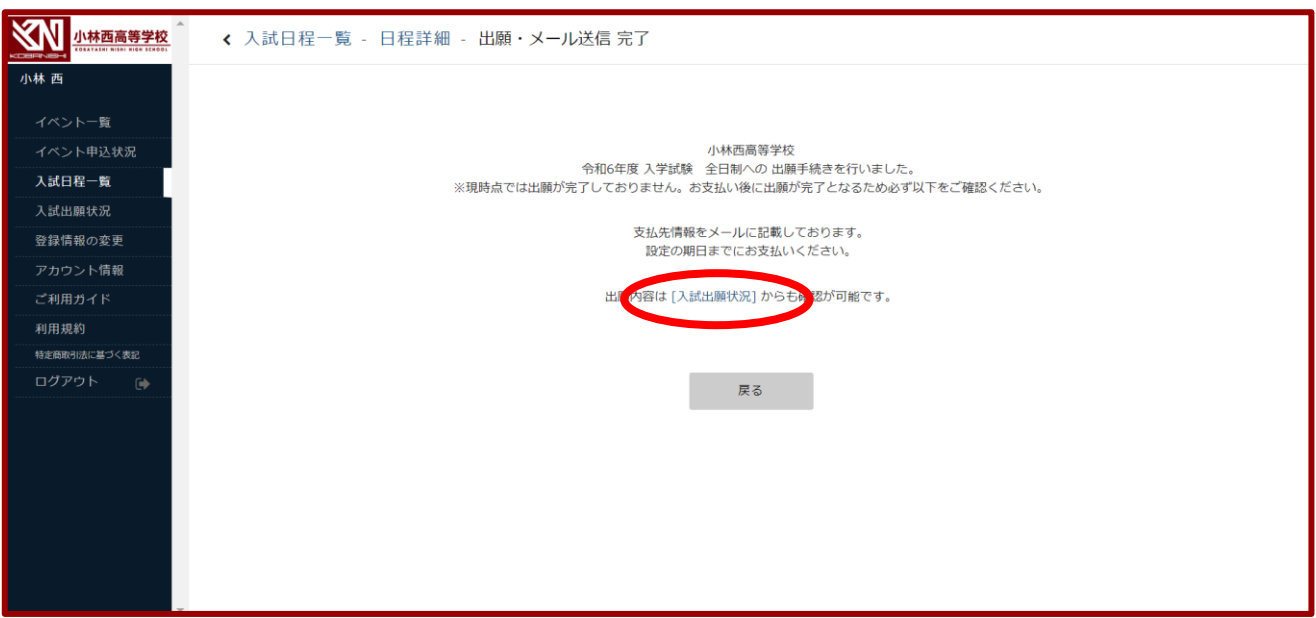

出願入力は以上です。

画面中央の「入試出願状況」または左側タブの「入試出願状況」をクリックすると入力情報が確認できま す。

検定料の支払いがある方は「3.検定料の支払い」にお進みください。

# 3. 検定料の支払い

入学試験の検定料はペイジーまたはコンビニ決済となります。出願時に選択した方法で期日までにお支 払いください。現金での納入はできませんのでご注意ください。

〈検定料支払い案内メール:出願送信を行うと届きます〉

| [小林西高等学校] 出願に伴う検定料の支払先情報に関するお知らせ                                                                                                    | 受信トレイ x      |   | æ | Z |
|----------------------------------------------------------------------------------------------------|--------------|---|---|---|
| PLUS SEED <no-reply@seed.software><br/>To 自分 ▼</no-reply@seed.software>                                                                                     | 13:43 (8 分前) | ☆ | ¢ | : |
| ※このメールはWEB出願システム「プラスシード」から自動送信しています。                                                                                                    |              |   |   |   |
| 小林西高等学校の入学試験(令和6年度 入学試験 全日制)への出願手続きを行いました。                                                                                                    |              |   |   |   |
| 現時点では出願が完了しておりません。<br>お支払い後に出願が完了となるため以下の支払先情報をご確認いただき、<br>必ず支払い期限までにコンビニ(ローソン、ファミリーマート、ミニストップ、セイコーマート)でお支払いをお願                                             | いたします。       |   |   |   |
| ◆入試情報<br>学校名:小林西高等学校<br>試験名:令和6年度入学試験 全日制<br>試験日:2024年1月24日(水)                                                                                              |              |   |   |   |
| <ul> <li>◆出願内容</li> <li>決済番号:316y43F0xk</li> <li>氏名:小林西</li> <li>ふりがな:こばやしにし</li> <li>性別:男性</li> <li>生年月日:平成20年4月2日</li> </ul>                              |              |   |   |   |
| <ul> <li>◆支払先情報</li> <li>支払い方法:コンビニ決済</li> <li>金額:10,330円(税込)</li> <li>支払い期限:2023年10月31日 23時59分</li> <li>受付番号:303002</li> <li>電話番号:080-5249-9158</li> </ul> |              |   |   |   |

| [小林西高等学校] コンビニ決済入金確認のお知らせ 👳 トレイ 🗴                                                                                                    |               |   | đ | Z |
|----------------------------------------------------------------------------------------------------|---------------|---|---|---|
| PLUS SEED <no-reply@seed.software><br/>To 自分 ▼</no-reply@seed.software>                                                                                   | 13:43 (45 分前) | ☆ | ¢ | : |
| ※このメールはWEB出願システム「プラスシード」から自動送信しています。                                                                                                    |               |   |   |   |
| コンビニ決済で検定料の入金を確認しました。                                                                                                    |               |   |   |   |
| <ul> <li>◆入試情報</li> <li>学校名:小林西高等学校</li> <li>試験名:令和6年度入学試験 全日制</li> <li>試験日:2024年1月24日(水)</li> <li>◆出願内容</li> <li>氏名:小林 西</li> <li>ふりがな:こばやしにし</li> </ul> |               |   |   |   |
| 生年月日:平成20年4月2日<br>こちらのメールは送信専用のため<br>ご返信いただいてもご連絡できませんのでご了承ください。                                                                                          |               |   |   |   |
|                                                                                                    |               |   |   |   |
| WEB出願システム プラスシード<br>運営会社: モチベーションワークス株式会社                                                                                                    |               |   |   |   |
|                                                                                                    |               |   |   |   |

## 4. 受験票の印刷

受験票は令和6年1月19日(金)午前10:00からダウンロードできます。

①「入試出願状況」をクリックし、出願した入試日程をクリックする。

| 入試出願状況 [小林西高等学校] | ]                                         |                                               |                                                                                                    |
|------------------|-------------------------------------------|-----------------------------------------------|----------------------------------------------------------------------------------------------------|
|                  |                                           |                                               |                                                                                                    |
| 試験日              | 試験名                                       | 快正村の又近かか                                      |                                                                                                    |
| 2024年1月24日(水)    | 令和6年度入学試験 全日制                             | 支払済み                                          |                                                                                                    |
|                  |                                           |                                               |                                                                                                    |
|                  |                                           |                                               |                                                                                                    |
|                  |                                           |                                               |                                                                                                    |
|                  |                                           |                                               |                                                                                                    |
|                  |                                           |                                               |                                                                                                    |
|                  |                                           |                                               |                                                                                                    |
|                  |                                           |                                               |                                                                                                    |
|                  |                                           |                                               |                                                                                                    |
|                  |                                           |                                               |                                                                                                    |
|                  | < 入試出願状況 [小林西高等学校<br>試験日<br>2024年1月24日(水) | <ul> <li>入試出願状況 [小林西高等学校]</li> <li></li></ul> | <ul> <li>入試出願状況 [小林西高等学校]</li> <li>         び除日         <ul> <li>             び終日             <li>             の204年1月24日(水)             </li> <li>             や和6年度 入学試験 全日制             <li>             な払済み             </li> </li></li></ul> </li> </ul> |

②「受験票ダウンロード」をクリックする。

受験票が PDF ファイルでダウンロードされます。

|              | < 入試出願状況 - | 出願內容詳細        |  |  |  |  |
|--------------|------------|---------------|--|--|--|--|
| 小林 西         | 小林 西       |               |  |  |  |  |
| イベントー管       | 入試日曜       |               |  |  |  |  |
| イベント申込状況     | 学校名        | 小林西高等学校       |  |  |  |  |
| 入試日程一覧       | 試験名        | 令和6年度入学試験 全日制 |  |  |  |  |
| 入試出願状況       | 試験日        | 2024年1月24日(水) |  |  |  |  |
| 登録情報の変更      | 募集要項       | 詳細は [こちら] から  |  |  |  |  |
| アカウント情報      |            |               |  |  |  |  |
| ご利用ガイド       | 申込内容       |               |  |  |  |  |
| 利用規約         |            |               |  |  |  |  |
| 特定商取引法に基づく表記 | TI SA TI O | 1001          |  |  |  |  |
| ログアウト 🕞      | 受験描号 受験票   |               |  |  |  |  |
|              | 受験生氏名      | /JWA 143      |  |  |  |  |
|              | ふりがな       | こばやし にし       |  |  |  |  |
|              | 性別         | 男性            |  |  |  |  |
|              | 生年月日       | 平成20年4月2日     |  |  |  |  |

③ダウンロードした PDF ファイルを、A4サイズ (縦方向)・白色の用紙で印刷する。

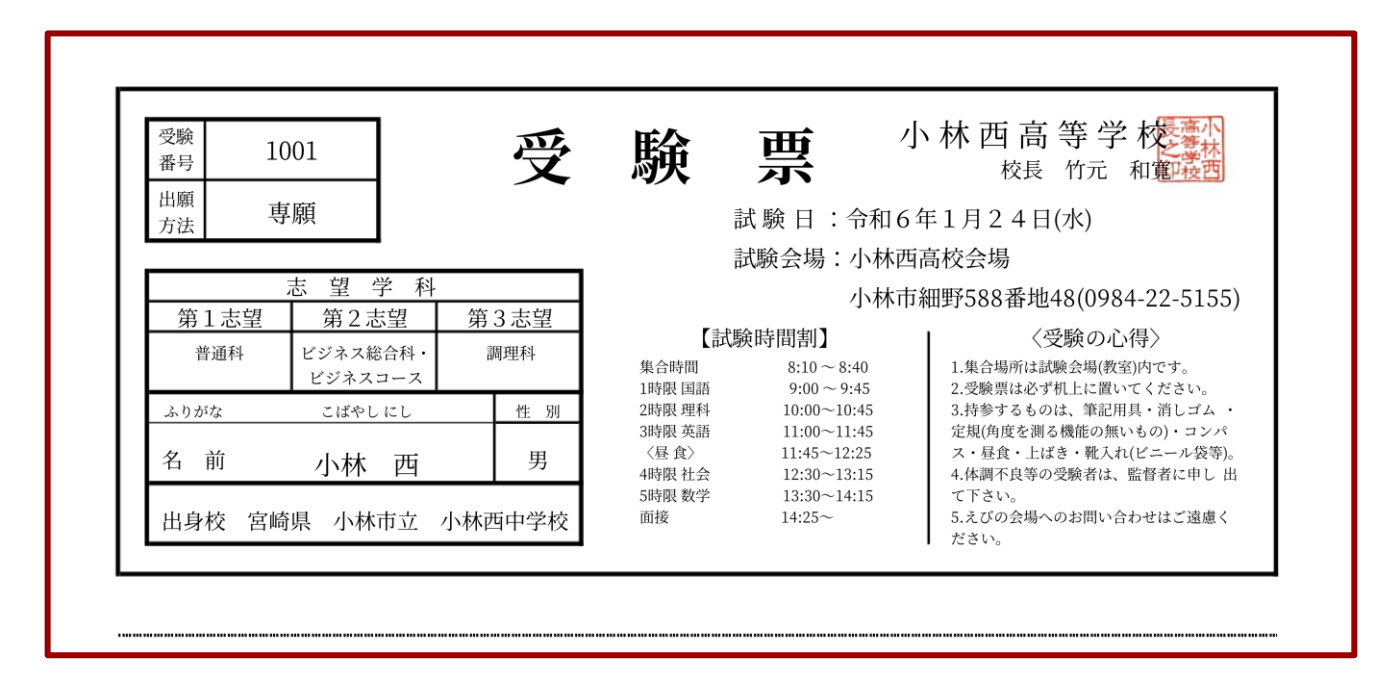

※印刷した受験票は、試験当日に持参してください。受験票は本校から発送いたしません。

スマートフォン・タブレットから受験票を印刷する方法

①家庭用プリンターで印刷

スマートフォン等をご家庭のプリンターに接続できる場合、ご家庭で印刷できます。

設定方法などの詳細については、プリンターの取扱説明書をご覧ください。

②コンビニエンスストアで印刷

(1)スマートフォン等に専用アプリをインストールし、印刷する。

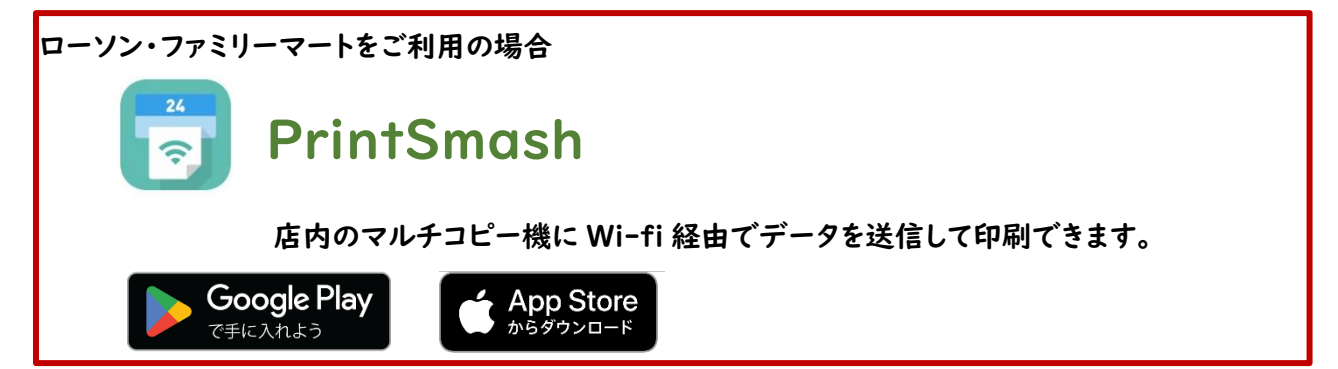

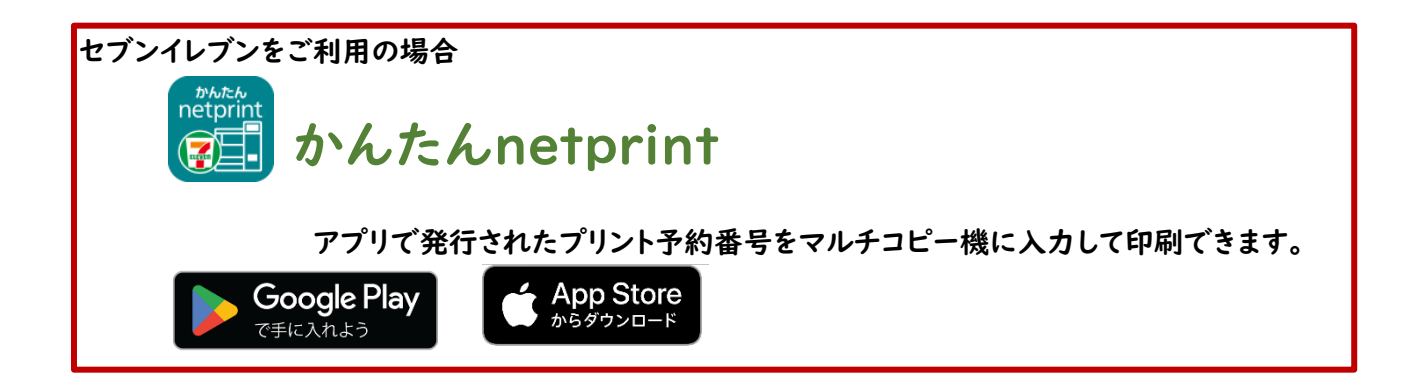

(2)LINEに公式アカウントを友達追加し、印刷する。

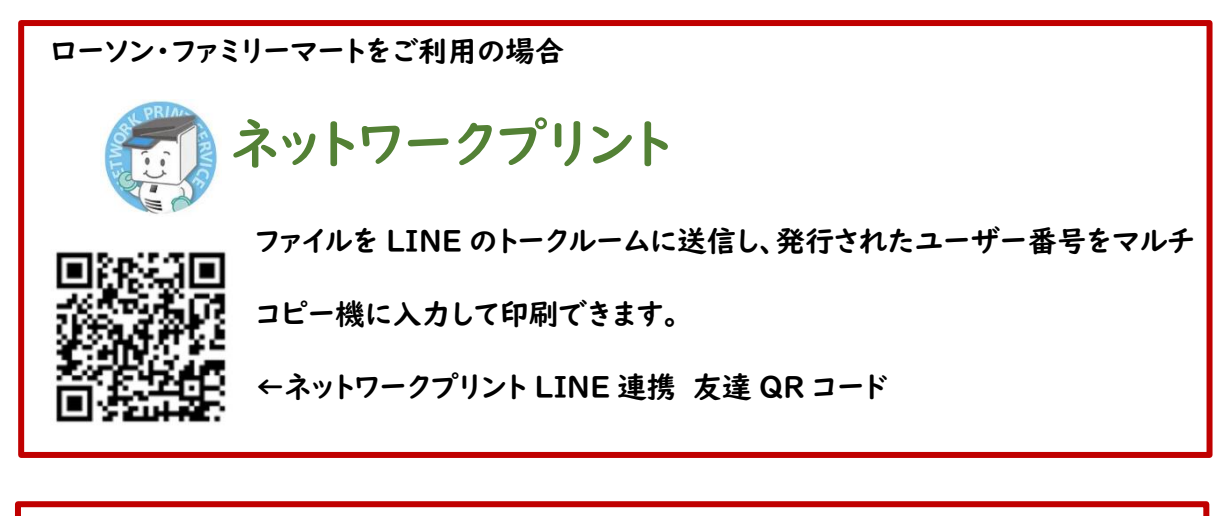

セブンイレブンをご利用の場合 ネットプリント ファイルを LINE のトークルームに送信し、発行されたプリント予約番号を マルチコピー機に入力して印刷できます。

←ネットプリント LINE 連携 友達 QR コード